## uCentral APP 查詢體系內paper發表情形步驟

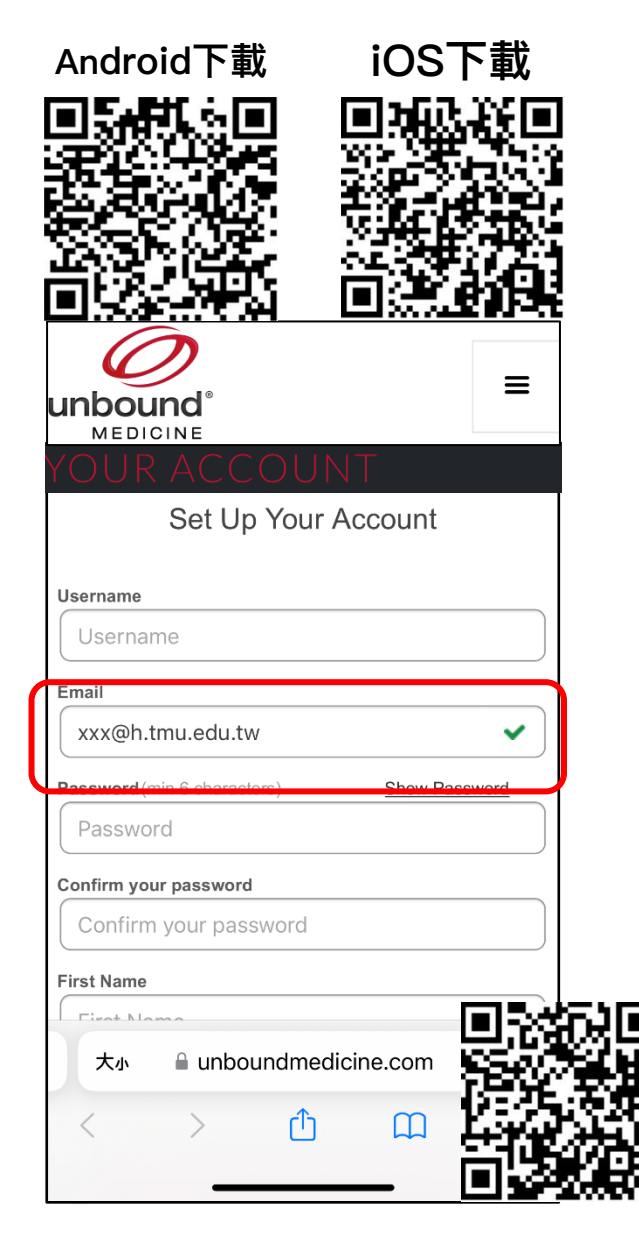

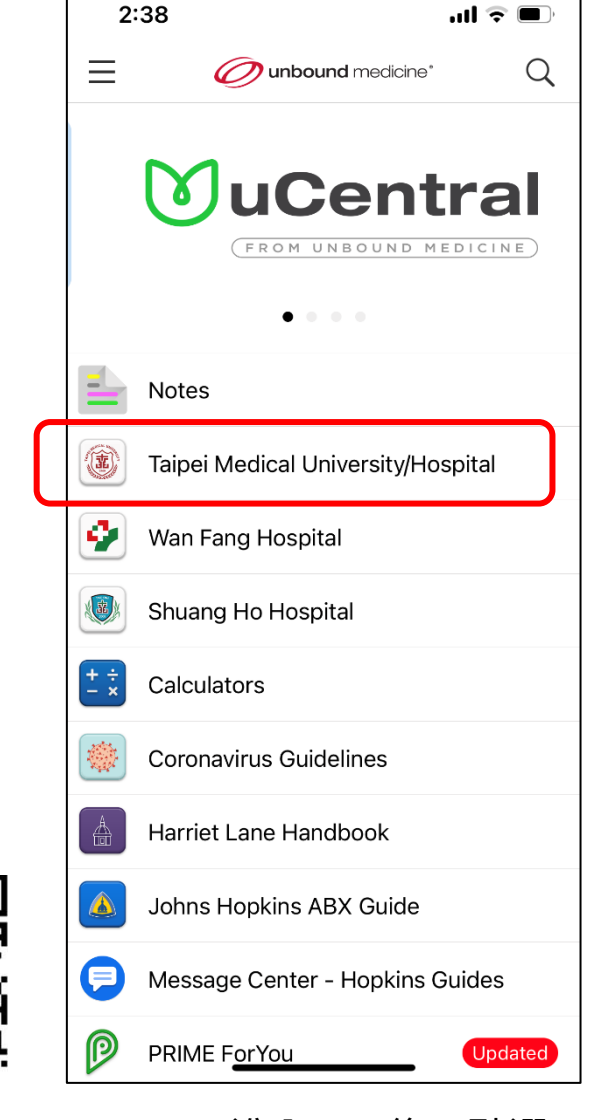

step 1 使用前請先至此網站註冊,並請 使用機構內Email (xxx@h.tmu.edu.tw) 註冊,完成後即可使用APP。

step 2 進入APP後,點選 "Taipei Medical University/Hospital"

| 2:52 🗲                      |                         | <b>! ? •</b> |
|-----------------------------|-------------------------|--------------|
| <                           | <b>U</b> uCentral       | Q            |
| AND THE DICAL UNITED STATES | TAIPEI<br>MEDICAL UNIVE | ERSITY       |
| TMU Librar                  | y News                  | >            |
| TMU Public                  | ations 2022             | >            |
| TMU Librar                  | y Services              | >            |
| Taiwan Jou                  | rnal Monitor            | >            |
| Covid-19 Ta                 | aiwanese Research       | >            |
| OA Taiwan I                 | Literature Search       | >            |
| OA Literatu                 | re Search               | >            |
| OA Journals                 | s by Publisher          | >            |
| OA Articles                 | by Specialty            | >            |
| OA Case Re                  | eports by Specialty     | >            |
| OA eBooks                   |                         | >            |
| Virtual Libra               | ary                     | >            |

step 3 點選"TMU Publications 2002"

| 2:41<br>< 🛞 Taipei I | Medical U   | niversity/          | <b>I 奈 ■</b><br>Ho Q |  |
|----------------------|-------------|---------------------|----------------------|--|
| TMU P                | ublicati    | ons 202             | 22                   |  |
| - Results always Cur | rrent       | RIME PUDI           |                      |  |
|                      | Da          | Date of Publication |                      |  |
| Calendar Year        | 2022        | 2021                | 2020                 |  |
| Year to Date         | 2022        | 2021                | 2020                 |  |
| By Month (All)       | 2022        | 2021                | 2020                 |  |
| - December           |             | <u>2021</u>         | <u>2020</u>          |  |
| - November           |             | <u>2021</u>         | <u>2020</u>          |  |
| - October            |             | <u>2021</u>         | <u>2020</u>          |  |
| - September          |             | <u>2021</u>         | <u>2020</u>          |  |
| - August             | <u>2022</u> | <u>2021</u>         | <u>2020</u>          |  |
| - July               | 2022        | <u>2021</u>         | <u>2020</u>          |  |
| - June               | 2022        | 2021                | 2020                 |  |
| - May                | 2022        | 2021                | 2020                 |  |
| - April              | 2022        | <u>2021</u>         | 2020                 |  |
| - March              | 2022        | <u>2021</u>         | 2020                 |  |
| - February           | 2022        | 2021                | 2020                 |  |
| - lanuary            | 2022        | 2021                | 2020                 |  |
|                      |             | <u> </u>            |                      |  |

|                          | 2022                                                                                                    | (                                                                                                    |
|--------------------------|----------------------------------------------------------------------------------------------------|----------------------------------------------------------------------------------------------------|
| oile Favorite<br>le Type | <u>*</u>                                                                                                    |                                                                                                    |
| Latest<br>1st Janua      | t <b>from</b><br>ary 2021                                                                                                    |                                                                                                    |
| PubMed                   | Medline                                                                                                    |                                                                                                    |
| PubMed                   | Medline                                                                                                    |                                                                                                    |
| PubMed                   | Medline                                                                                                    |                                                                                                    |
| PubMed                   | Medline                                                                                                    |                                                                                                    |
| PubMed                   | Medline                                                                                                    |                                                                                                    |
| PubMed                   | Medline                                                                                                    |                                                                                                    |
| PubMed                   | Medline                                                                                                    |                                                                                                    |
| PubMed                   | <u>Medline</u>                                                                                                    |                                                                                                    |
| PubMed                   | Medline                                                                                                    |                                                                                                    |
| PubMed                   | <u>Medline</u>                                                                                                    |                                                                                                    |
| PubMed                   | Medline                                                                                                    |                                                                                                    |
| PubMed                   | Medline                                                                                                    |                                                                                                    |
| PubMed                   | Medline                                                                                                    |                                                                                                    |
| PubMed                   | Medline                                                                                                    |                                                                                                    |
| PubMed                   | Medline                                                                                                    |                                                                                                    |
|                          | Latest<br>Ist Janux<br>PubMed<br>PubMed<br>PubMed<br>PubMed<br>PubMed<br>PubMed<br>PubMed<br>PubMed<br>PubMed<br>PubMed<br>PubMed<br>PubMed<br>PubMed | InterserventeLatest from1st Januty 2021PubMedMedlinePubMedMedline |

文章會依據日期或Article進行分類

## 若有收藏,以後只需點選首頁之 **"Favorites"**裡面看到自己的收藏了!

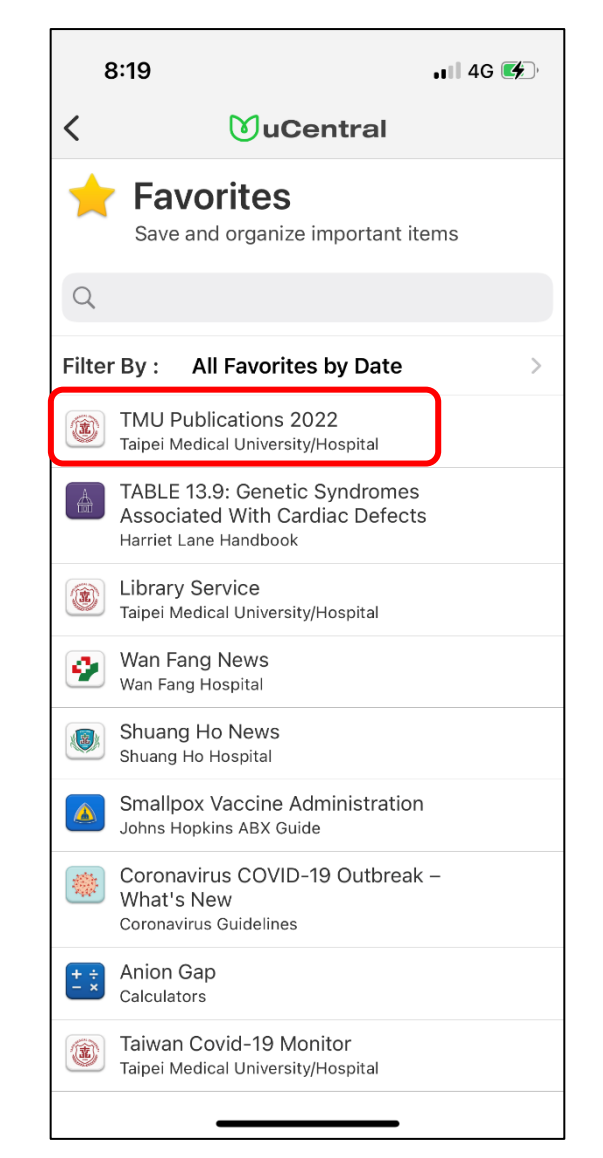

step 4 點選右下角的星星,將其收藏